### 一、概述

欢迎您使用 80 系列热敏打印机。该系列打印机除了可以使用我们提供的 WINDOWS 应用软件更新网口参数外,还可以通过浏览器(如 IE/Firefox)更新网 口参数。

## 二、获取打印机 IP 地址

打印机连接电源适配器,按下 FEED 键再打开电源开关,等待 1-2 秒打印机 自动打印出自检页,在自检页描述中查找 IP 地址,默认为 192.168.1.87。

## 三、连接打印机

### 1、网线直接连接

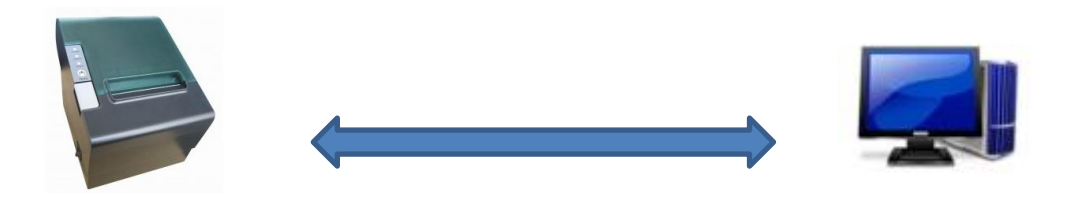

192.168.1.xxRJ45-------网线------RJ45192.168.1.XX打印机和个人计算机要使用同一网段的 IP 地址,如 192.168.1.xx例如,打印机:192.168.1.87,计算机:192.168.1.123

## 2、通过网络设备连接

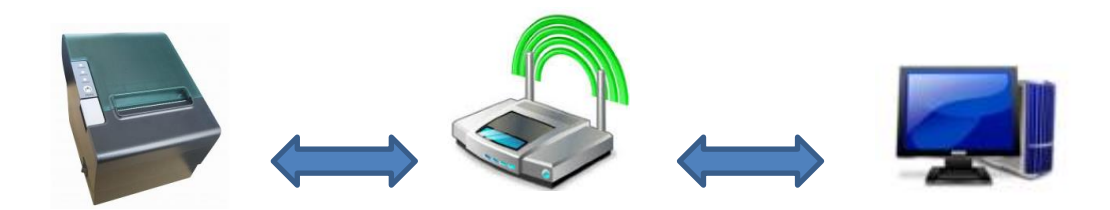

192.168.1.xx-------路由器-------192.168.1.xx 打印机和个人计算机要使用同一网段的 IP 地址,如 192.168.1.xx 例如,打印机: 192.168.1.87,路由器: 192.168.1.1,计算机: 192.168.1.123

1

## 四、更改参数

## 1、设置页面

打开浏览器,如微软 IE,输入打印机 IP 地址,如图 1 所示,然后回车。

| <b>G</b> | ★ ≥ 192. 168. 1. 87 | <b>~</b> > |
|----------|---------------------|------------|
|          |                     |            |

图 1

## 2、查看接口信息

进入网页后,先看到的是打印机接口相关信息,如图2所示。

| nterface Status            | Interface |                                                  |
|----------------------------|-----------|--------------------------------------------------|
| Printer Status             | Status    | view the current status of the interface module. |
| Conformation for an        |           | Mac Address 168-1-87-18-52-86                    |
| <u>Configure Interface</u> |           | IP Address 192.168.1.87                          |
|                            |           | Subnet Mask 255.255.255.0                        |
|                            |           | Refresh                                          |
|                            |           |                                                  |
|                            |           |                                                  |
|                            |           |                                                  |
|                            |           |                                                  |
| Reboot                     |           |                                                  |

## Ethernet WebConfig Version 1.00

图 2

## 3、查看打印机当前状态

点击左边 Printer Status 连接,查看打印机相关状态:

- 1、上盖是否打开。
- 2、 切刀是否错误。
- 3、打印纸是否用完。
- 4、打印纸是否将要用完。
- 5、打印机是否脱机。

如图3所示。

|                                 | Ethernet We    | ebConfig Version 1.00                                 |  |
|---------------------------------|----------------|-------------------------------------------------------|--|
| Interface Status Printer Status | Printer Status | Check the status of the connected printer.            |  |
| Configure Interface             |                | Cover Is Open Yes<br>Cutter Error No<br>Paper End Yes |  |
|                                 |                | Paper Near End No<br>Printer Off-Line No              |  |
| Reboot                          |                | Print Test Page Refresh                               |  |

#### 图 3

- 1、 点击 Print Test Page ,打印一张自检页。
- 2、 点击 Refresh ,刷新网页,参看最新状态。

# 4、设置网口参数

点击 Configure Interface,进入网口参数设置界面,如图 4 所示。

| erface Status<br>nter Status | Configure<br>Interface | Settings for the Ethernet Interface . |
|------------------------------|------------------------|---------------------------------------|
| nfigure Interface            |                        |                                       |
|                              |                        | Fixed IP Address:                     |
|                              |                        | Device IP Address 192 .168 .1 .87     |
|                              |                        | Subnet Mask 255 .255 .0               |
|                              |                        |                                       |
|                              |                        | Protone Defendation Composition       |
| Keboot                       |                        | Kestore Default Save Exit             |

图 4

填入新的参数,如图 5 所示,新 IP:192.168.1.86,然后点击 Save。

| <u>iterface Status</u><br>rinter Status | Configure<br>Interface | Settings for the Ethernet Interface . |
|-----------------------------------------|------------------------|---------------------------------------|
| onfigure Interface                      |                        |                                       |
|                                         |                        | Fixed IP Address:                     |
|                                         |                        | Device IP Address 192 . 168 . 1 . 86  |
|                                         |                        | Subnet Mask 255 .255 .0               |
|                                         |                        |                                       |
|                                         |                        | Protone Defendation Come Protect      |
| Reboot                                  |                        | Restore Default Save Exit             |

#### 图 5

出现对话框,如图6所示,选择确定。

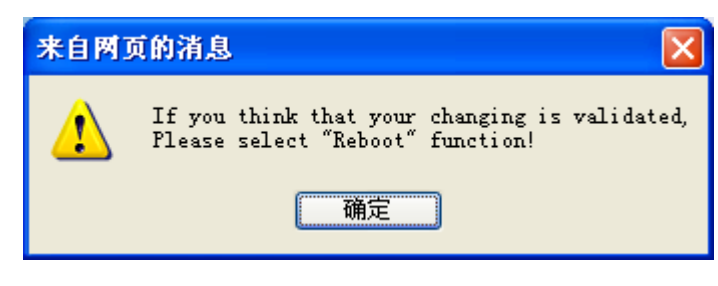

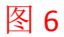

然后点击左边的 Reboot 按键,重新启动打印机,出现对话框,选择确定,如图 7 所示。

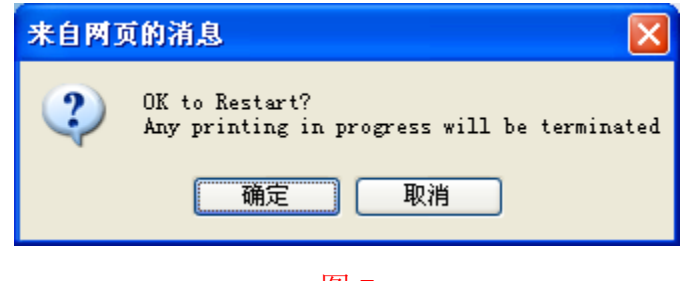

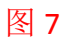

点击确定后,出现图8所示界面。

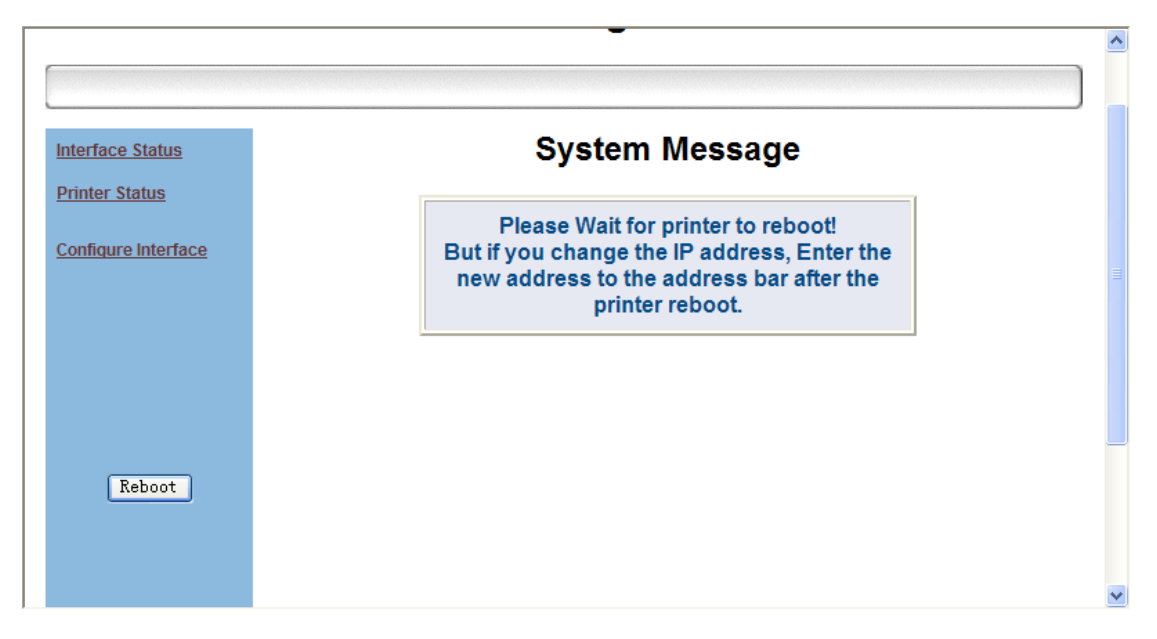

#### 图 8

等待数秒,听到打印机"滴"一声,表示重启完毕。至此网口参数修改完毕。

若要继续修改,在浏览器上输入最新 IP,重复以上步骤。如图 9 所示。

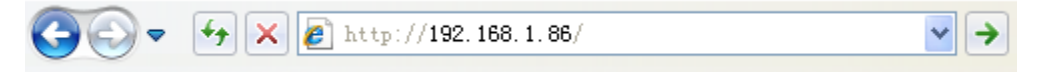

图 9